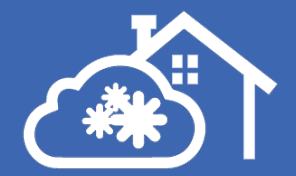

## Hyttetjenester

# Manual for hytteiere og brukere

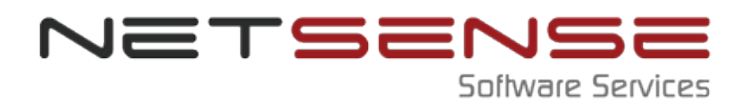

#### Hyttetjenester

#### © 2017 Et produkt fra Netsense Software Services AS

Hyttetjenester er en tjeneste der du som hytteeier eller registrert bruker av en hytte melder sin ankomst på spesifikke datoer, slik at brøytemannskapene kan rydde vei og parkeringsplass i henhold til avtale.

Systemet er lagt opp til at rapporteringen skal skje senest to dager før ankomst. Fristene kan variere avhengig av hvilken leverandør som har brøytingen i ditt område.

Hvis du bestiller før kl. 12.00 på en torsdag kan du bestille brøyting for fredag. Bestiller du torsdag etter klokken 12.00, kan du bestille til lørdag og fremover. Du vil få en sms-melding når brøytingen er ferdig på dagen for ankomst.

## 1

### Registrering

For å bruke Hyttetjenester må du registreres som bruker i systemet. Dette gjøres av din leverandør, og du får tilsendt brukernavn og passord på epost eller SMS. 2

### Innlogging

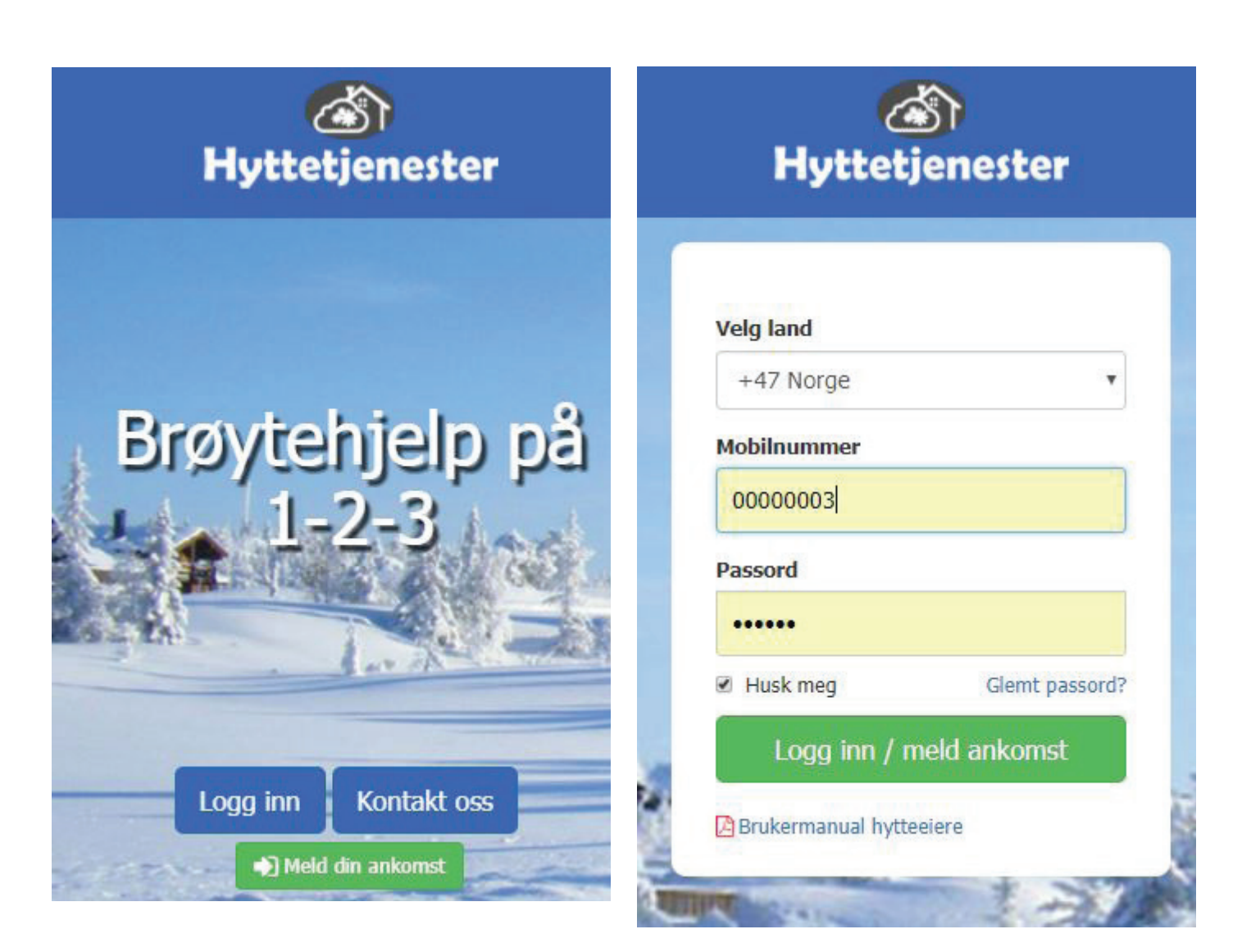

1. Åpne din nettleser på pc, nettbrett eller mobil, og gå inn på siden https://hyttetjenester.net.

2. Klikk på "Meld din ankomst.

3. Logg inn med brukernavn og passord som du har fått på mail eller sms.

### **Bestill brøyting**

Etter innlogging blir du sendt til hovedsiden, der du kan bestille tjenester fra din leverandør og lese/sende meldinger i systemet.

Denne siden kan variere fra leverandør til leverandør, men den viktigste funksjonen er rapportering av ankomstdatoer til hytta, slik at brøytemannskapene er klar over at du kommer.

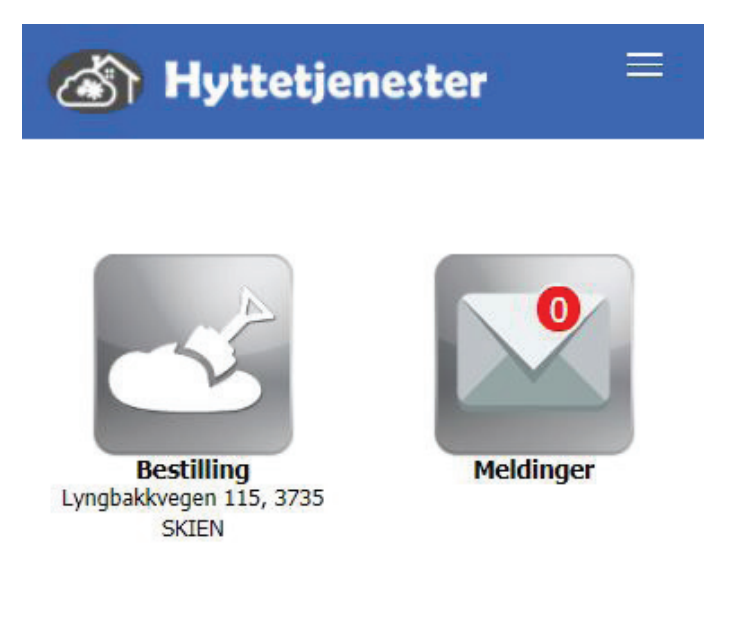

Får å bestille brøyting klikker du på bestillingsknappen.

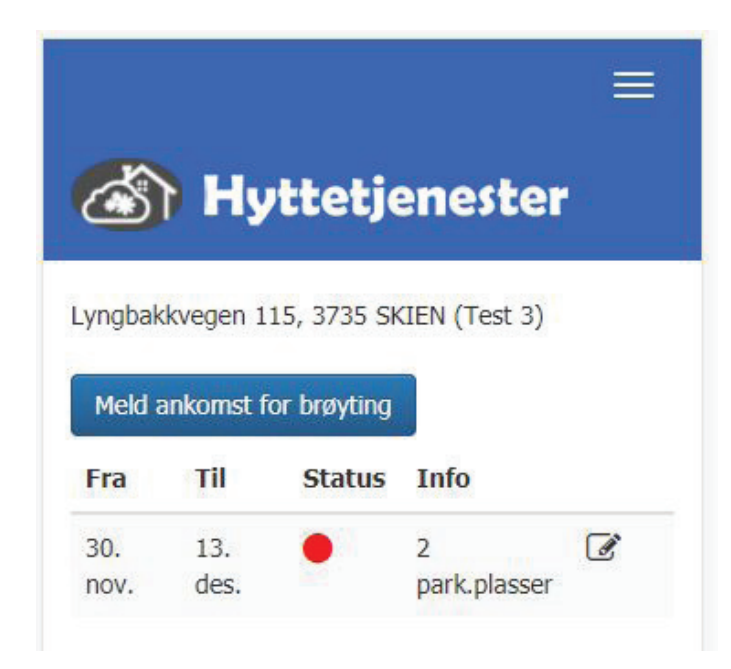

For å legge inn en ny ankomst, klikker du på "Meld ankomst for brøyting."

| Brøyte pr. sesong                                                                     |    |   |
|---------------------------------------------------------------------------------------|----|---|
| Parkeringsplasser                                                                     | >1 |   |
| 2                                                                                     |    | ٣ |
| Fra dato                                                                              |    |   |
| Fra dato                                                                              | 2  |   |
| Til dato                                                                              |    |   |
|                                                                                       | 3  | Ŧ |
| Leveringstid<br>Formiddag (kl. 06-12)<br>Ettermiddag (kl. 12-18)<br>Kveld (kl. 18-24) | 4  |   |
| Landkode                                                                              |    |   |
| +47 Norge                                                                             |    | T |
| Meldingsnummer                                                                        |    |   |
| 0000003                                                                               |    |   |

Selve bestillingen består av fire valg.

Punkt 1 ligger allerede inne ved registrering av din hytte.

## 4

| Br  | øyte p | r. ses | ong |      |     |    |    |     |
|-----|--------|--------|-----|------|-----|----|----|-----|
| ark | erings | plass  | er  |      |     |    |    |     |
| 2   |        |        |     |      |     |    |    | •   |
| ra  | dato   |        |     |      |     |    |    |     |
| Fra | a dato |        |     |      |     |    |    | -   |
| -   | D      | ese    | mb  | er 2 | 201 | 7  | >> |     |
|     | Ma     | Ti     | On  | То   | Fr  | Lø | Sø |     |
| 48  |        |        |     | 30   | 1   | 2  | 3  |     |
| 49  | 4      | 5      | 6   | 7    | 8   | 9  | 10 |     |
| 50  | 11     | 12     | 13  | 14   | 15  | 16 | 17 |     |
| 51  | 18     | 19     | 20  | 21   | 22  | 23 | 24 |     |
| 52  | 25     | 26     | 27  | 28   | 29  | 30 | 31 | 200 |
| 1   | 1      | 2      | 3   | 4    |     |    | -  | _   |
|     |        |        | ID  | )ag  |     |    |    | -   |

2. Velg "Fra dato" i en kalender som kommer opp ved å klikke i feltet. Du får bare opp gyldige datoer, de andre er skjult.

3. Velg "Til dato" i nedtrekksfeltet. Du får bare opp gyldige datoer, de andre er skjult også i dette tilfellet.

4. Velg når på dagen du ankommer. Det er tre valg: Formiddag, ettermiddag og kveld. Det er ikke alle leverandører som benytter seg av dette.

Klikk til slutt på "Lagre".

Nå er din bestilling lagt inn i systemet.

| Brøyte pr. sesong    |  |
|----------------------|--|
| Parkeringsplasser    |  |
| 2                    |  |
| ra dato              |  |
| 18.12.2017           |  |
| fil dato             |  |
| 18.12.2017 - mandag  |  |
| 18.12.2017 - mandag  |  |
| 19.12.2017 - tirsdag |  |
| 20.12.2017 - onsdag  |  |
| 21.12.2017 - torsdag |  |
| 22.12.2017 - fredag  |  |
| 23.12.2017 - lørdag  |  |
| 24.12.2017 - søndag  |  |
| 25.12.2017 - mandag  |  |
| 26.12.2017 - tirsdag |  |
| 27.12.2017 - onsdag  |  |
| 28.12.2017 - torsdag |  |
| 29.12.2017 - fredag  |  |
| 30.12.2017 - lørdag  |  |
| 31.12.2017 - søndag  |  |
| 01.01.2018 - mandag  |  |
| 02.01.2018 - tirsdag |  |
| 03.01.2018 - onsdag  |  |
| 04.01.2018 - torsdag |  |
| 05.01.2018 - fredag  |  |

### Endre eller slette en bestilling

| <b>A</b>        | Hytte         | tjenes      | ter                 |   |   |
|-----------------|---------------|-------------|---------------------|---|---|
| yngbakkve       | gen 115, 373  | 5 SKIEN (Te | st 3)               |   |   |
| )u kan ikke     | lage flere an | komster enn | 2 i denne perioden. |   |   |
|                 |               |             |                     |   |   |
| Fra             | 10 dec        | Status      | 2 and alareas       |   |   |
| Fra<br>30. nov. | 13. des.      | •           | 2 park.plasser      | ľ | - |

Etter at bestillingen din er lagret, kommer du tilbake til oversikten over dine bestillinger.

Dersom du har behov for å endre en bestilling, klikker du på redigeringsymbolet som er merket med en penn og papir. Dette er i praksis likt prosessen med å legge inn en bestilling.

Skal du slette en bestilling gjøres det ved å klikke på søppelkassen.

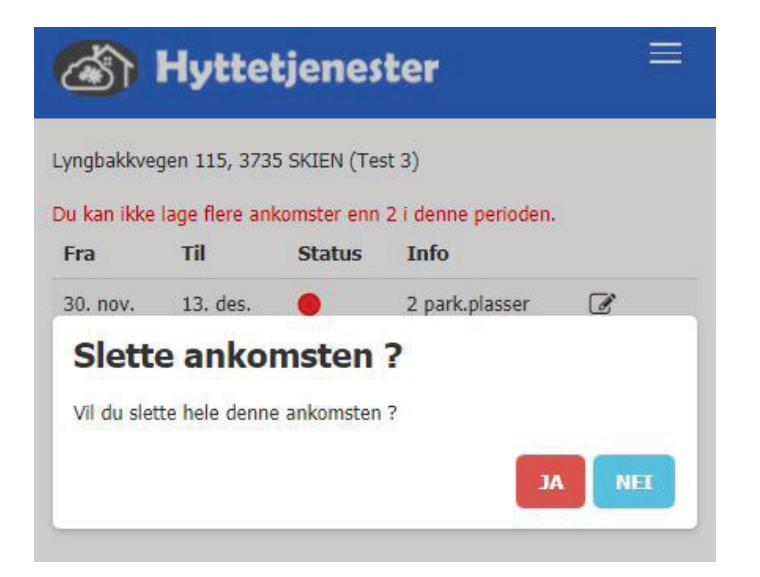

I dette eksempelet er det allerede lagt inn én ankomst der startdatoen er passert.

Da kan ikke bestillingen slettes, men du kan endre lengden på oppholdet.

Legg også merke til at du bare kan bestille to ankomster i løpet av en periode i dette eksempelet. Dette kan variere fra leverandør til leverandør, men du får melding når maks antall ankomster er lagt inn.

### Forklaring på fargekoder ved bestilling

Rødt ikon under "Status" indikerer at det foreløpig ikke er brøytet ved din hytte.

Grønt ikon indikerer at det er brøytet.

### Meldinger

En annen viktig funksjon på hovedsiden er meldingssenteret.

Her kan du sende og motta meldinger via systemet.

Det vil inneholde en oversikt over meldingene du har mottatt fra din leverandør.

| Hyttetjenester                   |  |
|----------------------------------|--|
|                                  |  |
| Meldingssenter                   |  |
| Ny melding Innboks Sendt Slettet |  |
| Ingen meldinger.                 |  |

|                         | ×           |
|-------------------------|-------------|
| Velg Leverandør / brøyt | efirma      |
|                         | •           |
| Til                     |             |
|                         | ×           |
| Overskrift              |             |
|                         |             |
| Melding                 |             |
|                         |             |
|                         |             |
|                         |             |
|                         |             |
|                         |             |
| <u>N</u>                |             |
|                         |             |
|                         | Send Avbryt |

Systemet er enkelt i bruk, og alle som har benyttet et epost-program vil kjenne seg igjen.

### **Brukere**

Noen hytter har flere brukere og det er åpnet for at hytteeieren kan åpne for at flere personer skal kunne bestille ankomst.

I menyen finner du et valg for "Brukere".

| Lyngbakkvegen 115, 3735 | SKIEN (Test 3) |   |  |
|-------------------------|----------------|---|--|
| Personer knyttet til h  | ytta           |   |  |
| Person                  | Rolle          |   |  |
| Test Testesen 3         | Eier           | ľ |  |
| Ny person               |                |   |  |

Dersom du vil legge til personer, klikker du på ny person. Dette vil åpne et skjema for registrering. Eksempel på dette finner du på bildet til høyre.

### 🚳 Hyttetjenester

=

Lyngbakkvegen 115, 3735 SKIEN (Test 3)

### Ny person

| Landkode              |   |
|-----------------------|---|
| +47 Norge             | Ŧ |
| Mobil                 |   |
| 11111111              |   |
| Etternavn             |   |
| Nordmann              | 1 |
| Mellomnavn            |   |
| Mellomnavn            | 1 |
| Fornavn               |   |
| Ola                   | ٩ |
| Adresse               |   |
| Norgesgata 123        | Ă |
| Postnr.               |   |
| 3700                  | 0 |
| Poststed              |   |
| Skien                 | 0 |
| E-Post                |   |
| ola.nordmann@norge.no | × |
| Språk                 |   |
| Norsk                 |   |
| Endre passord         |   |
|                       |   |
| Lagre                 |   |

Fyll inn og klikk på "Lagre".

Dersom du ønsker at hver enkelt bruker på hytta skal ha sitt eget passord, klikker du "Endre passord", fyller inn og lagrer.

| Endre passord                  |      |
|--------------------------------|------|
| Nytt passord                   |      |
| Gjenta nytt passord            |      |
| Passordet må ha minimum 6 tegn |      |
|                                | Lukk |
| Etternavn                      |      |

Etter at ny person er lagt inn, kommer du tilbake til oversikten over brukere. Der vil du den nye personen. Gjenta prosedyren for hver bruker.

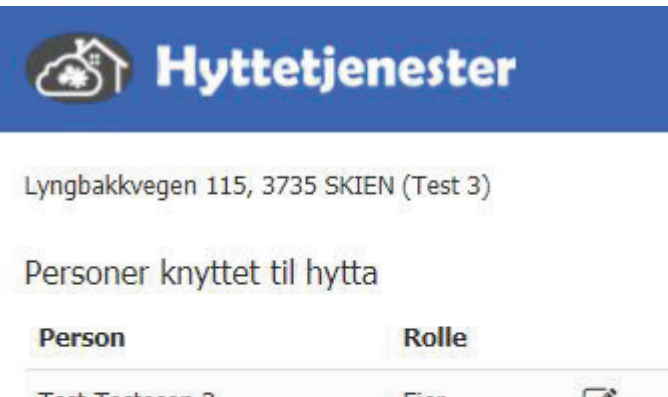

| Test Testesen 3 | Eier   | I |
|-----------------|--------|---|
| Ola Nordmann    | Bruker | I |

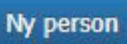